## How to reserve a Library book online - John Cain Library NHS

Go to the catalogue <a href="https://au.accessit.online/NRT07/#!dashboard">https://au.accessit.online/NRT07/#!dashboard</a>

## 1. Sign in to your library record using SSO to placing a reservation on a book.

| Northcote High School                                                                                          | If it's the first time you have signed in follow the instructions  |
|----------------------------------------------------------------------------------------------------|--------------------------------------------------------------------|
| Sign in with your organizational account                                                                       | Northcote\Compass ID (use the back slash\)                         |
| northcote\jtr                                                                                                  | Compass password                                                   |
| ······                                                                                                    | Remember to check the box 'Keep me signed in' so you don't have to |
| Sign in                                                                                                    | keep putting your credentials in.                                  |
| Sign in with these credentials:<br>Username: northcote\your-Compass-username<br>For Example: northcote\abc0001 |                                                                    |

## 2. Search for the title or author using the search box on the library catalogue

Password: your Compass password

| WORTHCOTE JOHN CAIN LIBRARY                                            |                                                                                                    |                                          |                                |          |           |           |  | Guest |
|------------------------------------------------------------------------|----------------------------------------------------------------------------------------------------|------------------------------------------|--------------------------------|----------|-----------|-----------|--|-------|
|                                                                        | 🖀 Home Search                                                                                               | 📰 Visual Search                          | 🔳 Quick Lists                  | reserves | 🔲 My List | 🖨 Print   |  |       |
|                                                                        | y Potter                                                                                                    | Potter                                   |                                |          | Q         |           |  |       |
| Ask a Librarian Email Service                                          | eBooks and Audio bo                                                                                         | poks Hou                                 | rs & 24/7 Access online        | •        | New Books |           |  |       |
| Email our friendly library staff<br>If you need help accessing library | Access <u>eBooks and AudioBooks</u><br>downloadable to your phone or o<br>on the graphic below to start exp | the Library<br>device. Click<br>aloring. | r hours<br>pm Monday to Friday |          |           | DACE BASE |  |       |

3. Click on the cover of the book you want to reserve, hold and drag it up to the top toolbar and drop it on the <u>Reserve tab</u>. Titles with green circles are available and those with red circles are presently out on loan.

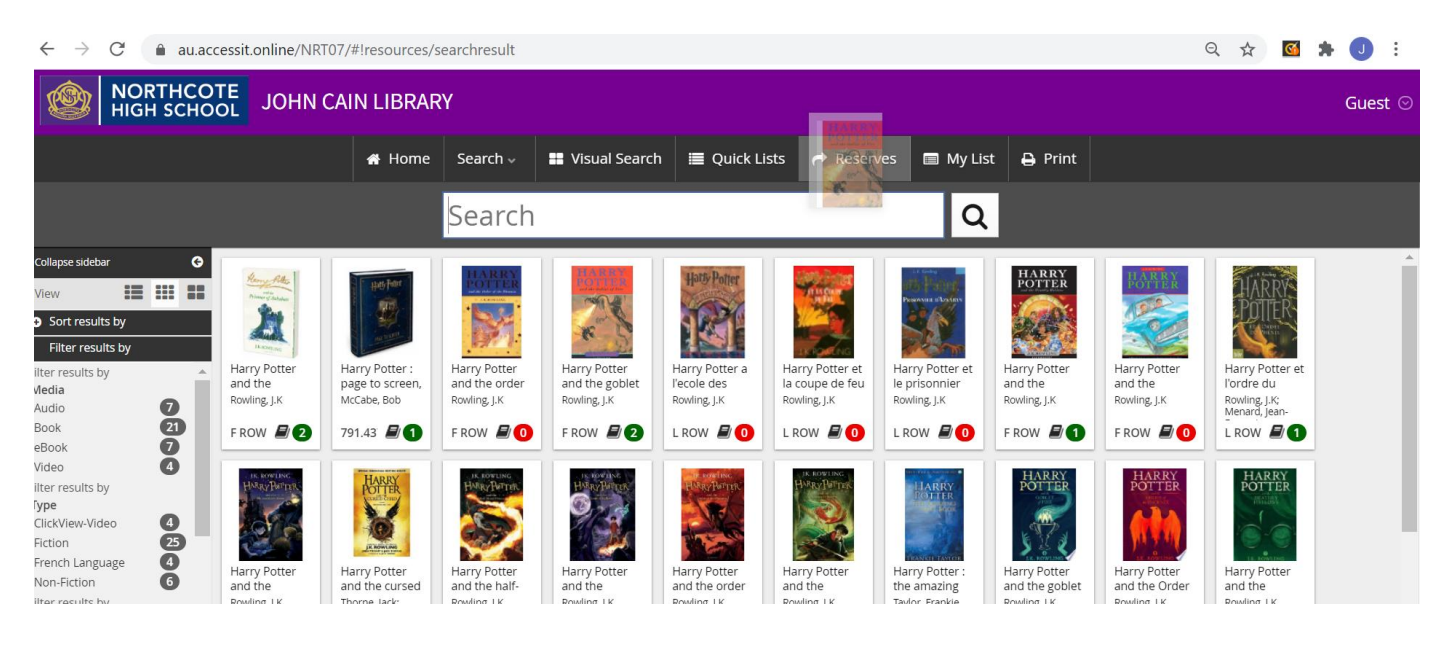

Login via SSO

4. The reserve will show in the top tool bar and on your reserve list if you are signed in, otherwise you will be prompted to sign in – see point 1.

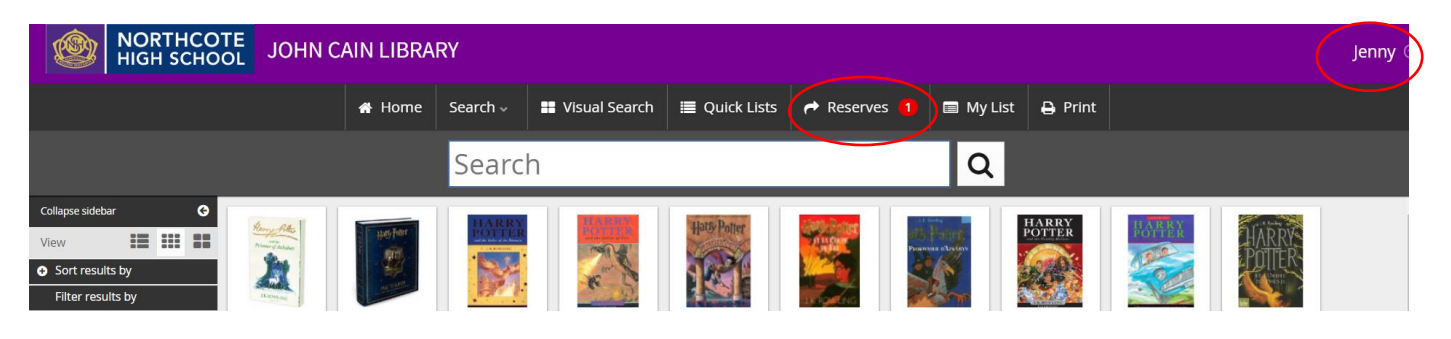

5. To check your reserve click on your name to open your record and click on 'My Borrowing Details'

Select the 'Reserve pending' button

You can also cancel your hold if you no longer need it.

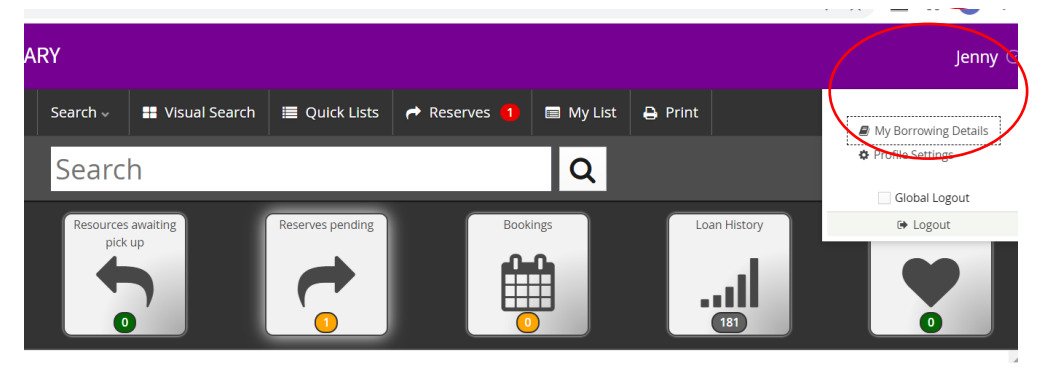

6. When the book is collected from the shelf by Library staff, an automated email will be sent to your NHS email advising you have one week to collect the book from the reserve shelf behind the desk, or students in remote learning can arrange a Click & Collect pick up.

If you do not collect the book in the period required it will be returned to the collection.

For assistance please email Library@nhs.vic.edu.au

OR

Click on the 'Ask a Librarian' email form

on the Library Webpage – using your NHS email.

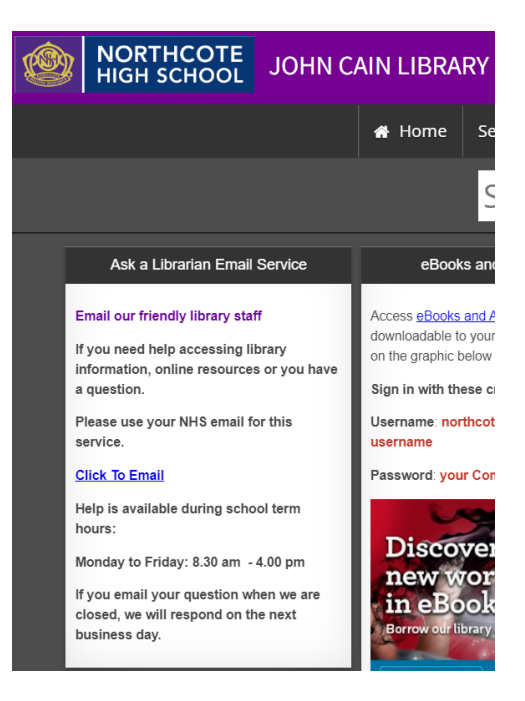